Milesight

# Radar Fall Detection Sensor VS373

User Guide

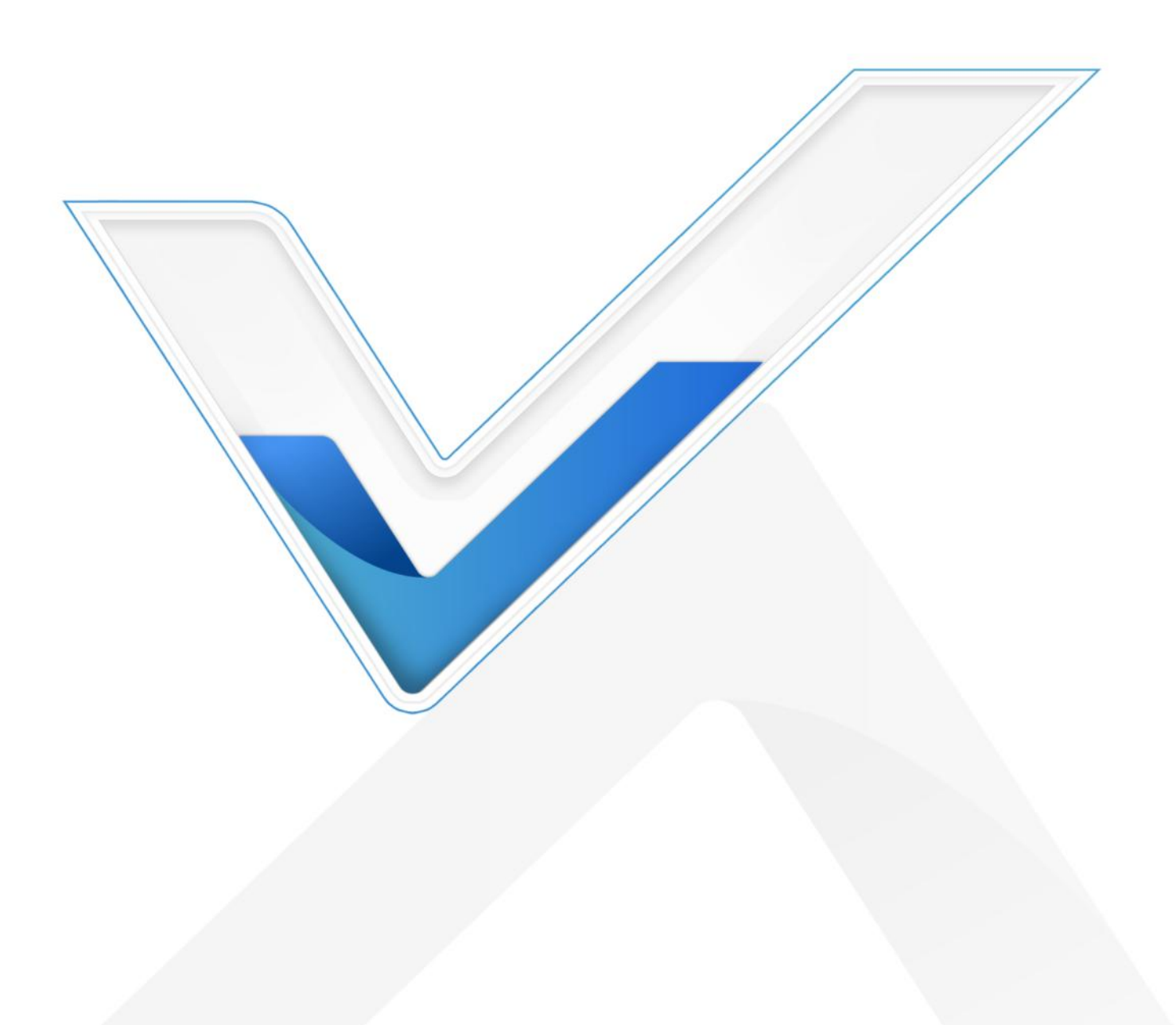

### **Safety Precautions**

Milesight

Milesight will not shoulder responsibility for any loss or damage resulting from not following the instructions of this operating guide.

- The device must not be disassembled or remodeled in any way.
- To avoid risk of fire and electric shock, do keep the product away from rain and moisture before installation.
- Do not place the device where the temperature is below/above the operating range.
- **\*** Do not touch the device directly to avoid the scalds when the device is running.
- The device must never be subjected to shocks or impacts.
- Make sure the device is firmly fixed when installing.
- Do not expose the device to where laser beam equipment is used.
- Use a soft, dry cloth to clean the device.
- The device is intended only as an auxiliary tool and cannot fully replace manual monitoring or personal companionship. For details please refer to <u>Disclaimer and Important</u> <u>Information</u>.

#### **Declaration of Conformity**

VS373 is in conformity with the essential requirements and other relevant provisions of the CE, FCC, and RoHS.

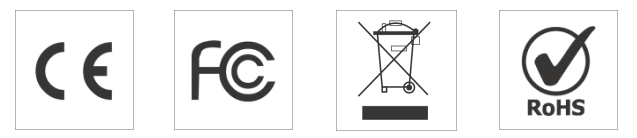

#### Copyright © 2011-2025 Milesight. All rights reserved.

All information in this guide is protected by copyright law. Whereby, no organization or individual shall copy or reproduce the whole or part of this user guide by any means without written authorization from Xiamen Milesight IoT Co., Ltd.

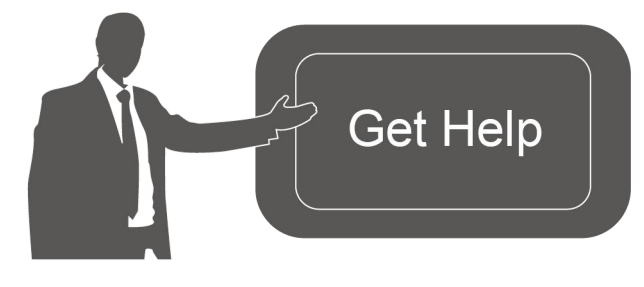

For assistance, please contact Milesight technical support: Email: iot.support@milesight.com Support Portal: support.milesight-iot.com Tel: 86-592-5085280 Fax: 86-592-5023065 Address: Building C09, Software Park Phase III, Xiamen 361024, China

### **Revision History**

| Date          | Doc Version | Description     |
|---------------|-------------|-----------------|
| Jan. 22, 2025 | V1.0        | Initial version |

# Contents

| 1. Product Introduction         | 5    |
|---------------------------------|------|
| 1.1 Overview                    | 5    |
| 1.2 Key Features                | 5    |
| 2. Hardware Introduction        | 6    |
| 2.1 Packing List                | 6    |
| 2.2 Hardware Overview           | 6    |
| 2.3 DO Wiring                   | 7    |
| 2.4 Button and LED Descriptions | 7    |
| 2.5 Dimensions (mm)             | 7    |
| 3. Power Supply                 | 8    |
| 4. Access the Sensor            | 9    |
| 5. Installation Instruction     | . 10 |
| 5.1 Scenario Recommendation     | . 10 |
| 5.2 Installation Location       | 10   |
| 5.3 Installation Steps          | 11   |
| 5.4 Factors Affecting Accuracy  | . 13 |
| 6. Operation Guide              | 13   |
| 6.1 Rule                        | 13   |
| 6.1.1 General Settings          | . 14 |
| 6.1.2 Sub Regions               | . 19 |
| 6.1.3 Information               | 21   |
| 6.2 Communication               | . 22 |
| 6.2.1 LoRa                      | 22   |
| 6.2.2 Milesight D2D Settings    | 25   |
| 6.2.3 WLAN                      | 27   |
| 6.3 System                      | . 28 |
| 6.3.1 Device                    | . 28 |
| 6.3.2 User                      | 29   |
| 6.3.3 Maintenance               | . 30 |
| 7. Communication Protocol       | 31   |
| 7.1 Basic Information           | . 31 |
| 7.2 Sensor Data                 | . 32 |
| 7.3 Downlink Commands           | . 34 |
| 7.4 Historical Data Enquiry     | 38   |

# 1. Product Introduction

### 1.1 Overview

VS373 is a Radar Fall Detection Sensor that adopts a Millimeter Wave Radar to capture falling. It provides non-contact person detection through point cloud data and realizes fall alarms. With a fall detection accuracy rate of up to 99%, it ensures the safety of users.

As a Milesight D2D controller & agent, the VS373 seamlessly communicates with other Milesight D2D devices, establishing more connections and paving the way for smoother operations. It can also be linked with an alarm switch to notify the relevant personnel to take emergency measures.

With easy configuration and wireless detection, VS373 can be integrated with the Milesight LoRaWAN<sup>®</sup> gateway and Milesight Development Platform, enabling remote and visual management of all sensor data.

VS373 can be used in living rooms, bathrooms, bedrooms, kitchens, hospital wards, care homes, and other spaces where falls may occur.

### 1.2 Key Features

- Equipped with Millimeter Wave Radar, it can overcome the adverse effects of light and water mist, which make it able to penetrate some obstacles
- Equipped with a millimeter-wave MIMO array antenna (24 Transmitters & 22 Receivers), it can provide higher precision and reliability
- Support continuous 24-hour detection and management capabilities, it does not rely on visible light and can operate stably both day and night
- Support fall detection with a 99% fall capture rate and less than 1% false alarm rate
- Support add sub regions for independent occupancy detection
- Support in-bed detection, leaving the bed within the scheduled time will trigger an alarm
- 100% privacy protection, no images will be captured
- Support on-site alarms with a buzzer and LED indicator and provide backend reporting of alarm information, enabling timely notification of any emergency
- Support Milesight D2D protocol to enable ultra-low latency and direct control without gateways
- Support management via Milesight Development Platform

# 2. Hardware Introduction

# 2.1 Packing List

Milesight

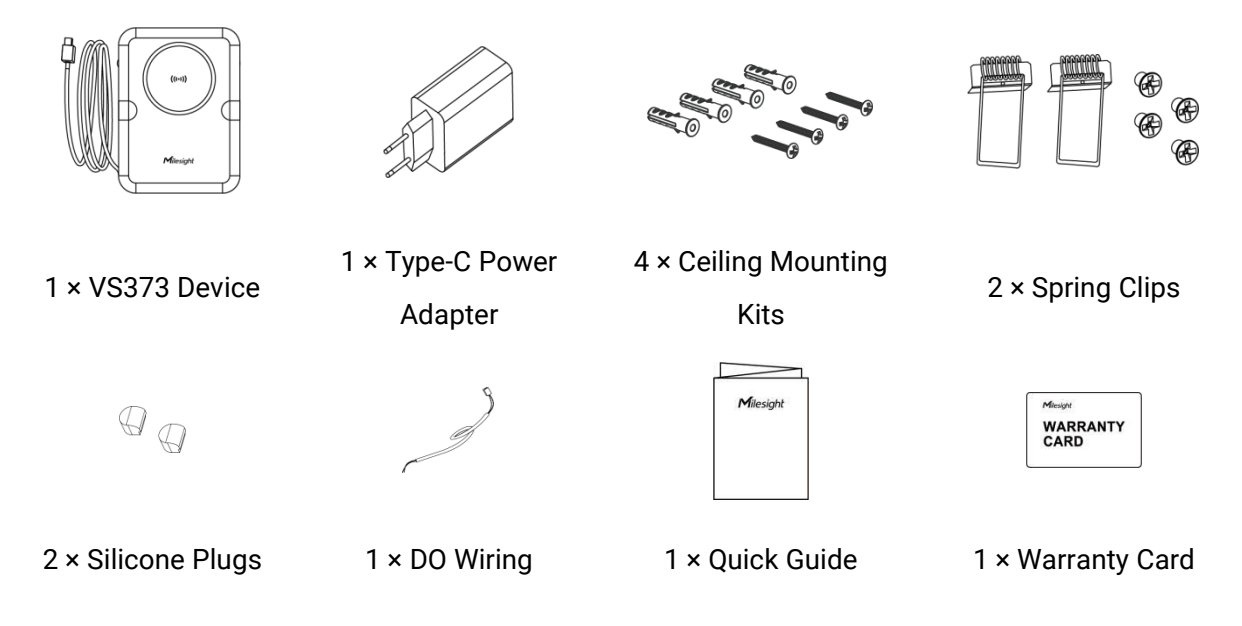

If any of the above items is missing or damaged, please contact your sales representative.

## 2.2 Hardware Overview

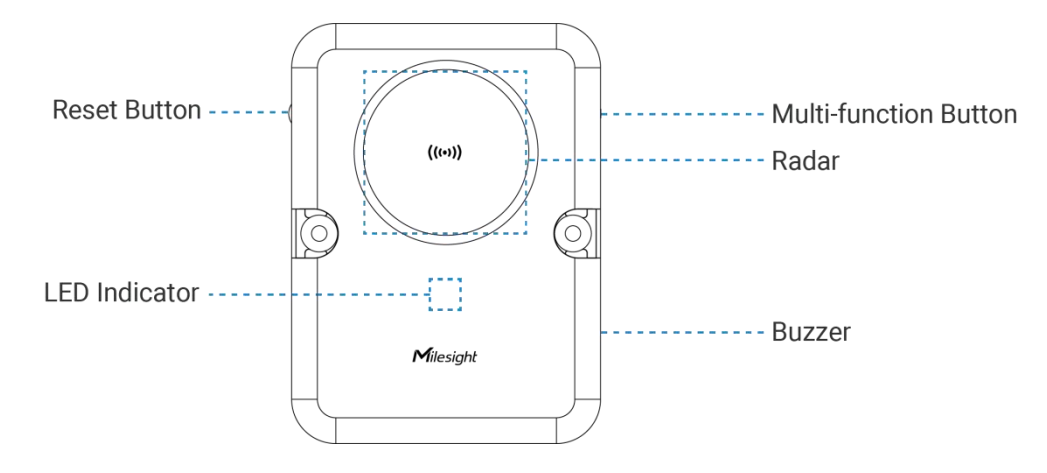

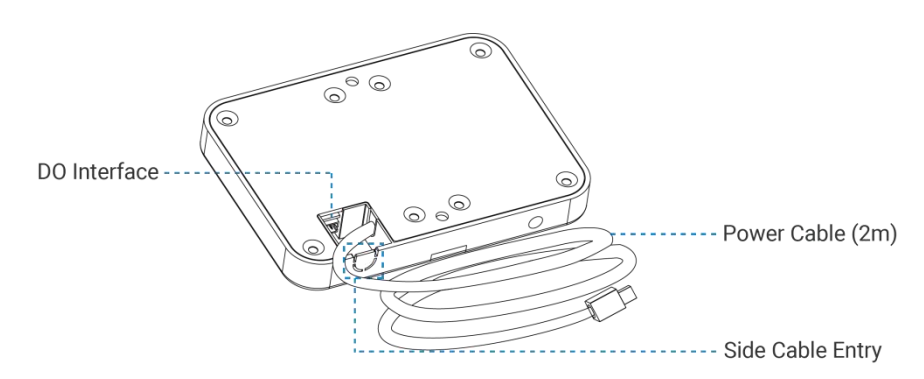

## 2.3 DO Wiring

When the fall alarm is confirmed, the DO will trigger a high level (connected) until the alarm is released.

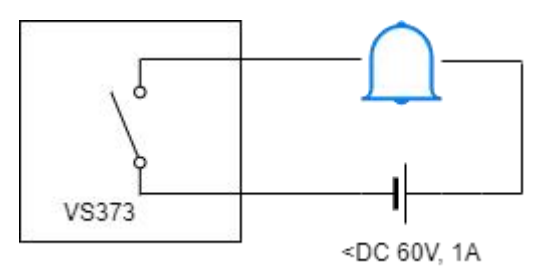

# 2.4 Button and LED Descriptions

Note: it is necessary to remove the silicone plug from the reset button before pressing it.

| Function          | Action & Description                    | LED Indication           |
|-------------------|-----------------------------------------|--------------------------|
|                   | Short press the Multi-function button   | Wi-Fi On: Light on       |
| Turn On/Off WI-FI | once                                    | Wi-Fi Off: Blink Slowly  |
| Turn On Radar     | Radar Initializing                      | Blink Quickly            |
| Reset to Factory  | Press and hold the reset button for 10  | Blink Quickly            |
| Default           | seconds                                 | Dink Quickly             |
| Fall Alarm        | Fall event occurred                     | Blink Quickly            |
| Stop Alarm        | Press and hold the reset button for 6~9 | Light On or Blink Slowly |
| Stop Alarni       | seconds                                 | Light of or Dimit clothy |
| Device            | Radar anomaly;                          | Light On                 |
| Abnormality       | WiFi anomaly                            | Light off                |

# 2.5 Dimensions (mm)

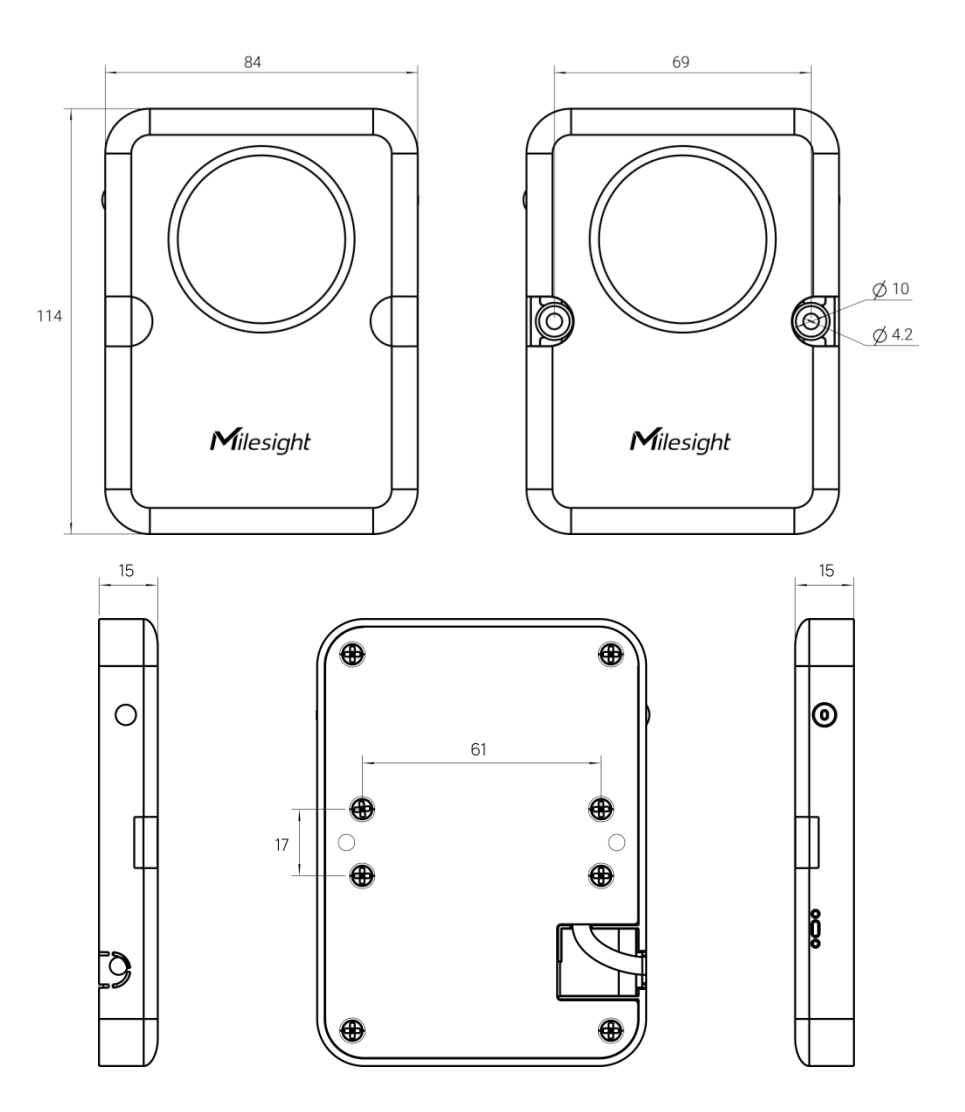

# 3. Power Supply

• Powered by Type-C Power Adapter (5V, 3A)

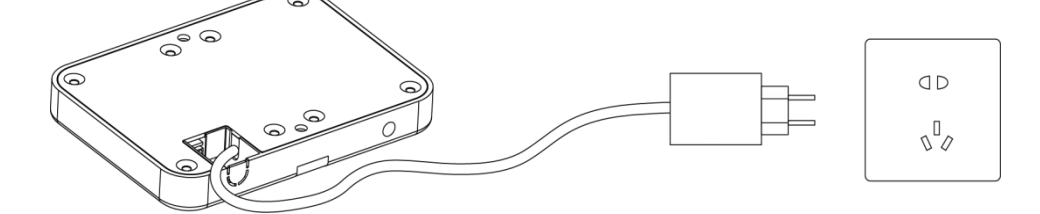

**Note:** If the default power cable length (2m) does not suit your application, please add a Type-C extension cable and ensure the length of extension cable matches the formula below:

 $R*3A \le 5V - 4.2V$ 

Where:

R–Cable Resistance in  $\Omega$ , refer to <u>Wire Resistance Calculator</u>.

# 4. Access the Sensor

VS373 provides a user-friendly web GUI for configuration access via Wi-Fi. The default settings are as below:

Wi-Fi SSID: Fall Detection\_xxxxxx (can be found on the device label)

Wi-Fi IP: 192.168.1.1

Milesight

**Step 1:** Enable the Wireless Network Connection on your computer, search for the corresponding for Wi-Fi SSID to connect it, then enter 192.168.1.1 to access the web GUI.

**Step 2:** Users need to set a password and three security questions when using the sensor for the first time.

|                                                                                    | Security Question 1                               |
|------------------------------------------------------------------------------------|---------------------------------------------------|
| Activation                                                                         | What is your lucky number? $~~\sim~$              |
|                                                                                    | * Answer 1                                        |
| User Name                                                                          | Please Input                                      |
| admin                                                                              | Security Question 2                               |
| * Password                                                                         | What is your favorite sport? $\qquad \qquad \lor$ |
| Please Input                                                                       | * Answer 2                                        |
| * Confirm Password                                                                 | Please Input                                      |
| Please Input                                                                       | Security Question 3                               |
| At least:                                                                          | What is your favorite color? $~~\sim~$            |
| <ul><li> 8 characters</li><li> 2 types of characters: Number, letter and</li></ul> | * Answer 3                                        |
| symbol                                                                             | Please Input                                      |

### Set Security Questions

**Step 3:** After configuration, log in with the username (admin) and the custom password.

#### Note:

- 1) Password must be 8 to 16 characters long and contain at least two of the following: numbers, lowercase letters, uppercase letters and special characters.
- It is recommended that users regularly update their passwords to enhance device security and prevent unauthorized access.
- 3) You can click "forgot password" in login page to reset the password by answering the three

security questions when you forget the password if you set the security questions in advance.

# 5. Installation Instruction

### 5.1 Scenario Recommendation

| Recommendation        | Scenarios                                                                                                    |
|-----------------------|----------------------------------------------------------------------------------------------------|
| Most Recommended      | Bedrooms (10-20 m <sup>2</sup> ) with enough walking space                                                                      |
|                       | Hospital rooms (Active area of every patient: 8-20 m <sup>2</sup> )                                                             |
|                       | Residential toilets (4-15 m <sup>2</sup> )                                                                                      |
|                       | Public toilets (every cubicle: 3-5 m <sup>2</sup> )                                                                             |
|                       | Accessible toilets ( $\geq$ 4.5 m <sup>2</sup> )                                                                                |
| Medium<br>Recommended | Narrow spaces (≥ 2 × 2 m²)                                                                                                    |
|                       | Places in environments with large metal objects, large mirrors or large glass doors                                             |
|                       | Places with ceiling fans                                                                                                    |
| Not Recommended       | Factories/warehouses where there are a large number of metal brackets, moving trolleys and other interfere with radar detection |
|                       | Outdoor applications with multiple detection targets and multiple interference factors                                          |
|                       | Hotels or conference rooms where fall detection is not a primary requirement                                                    |
|                       | Narrow spaces under $2 \times 2 \text{ m}^2$                                                                                    |

#### Note:

1) The reference area size is for 1 device unit. If your rooms are large, please install multiple units.

2) If your scenarios are not listed above, please enquire Milesight for details.

### 5.2 Installation Location

Installation Height: 2.3~3m.

**Installation Location:** Ensure the center of radar placed in the center of detection area. Take a room without any objects as example, place the device on the ceiling with the center of radar matching the center of the room. The long side of the device should align with the longer dimension of the room, while the short side should align with the shorter dimension of the room.

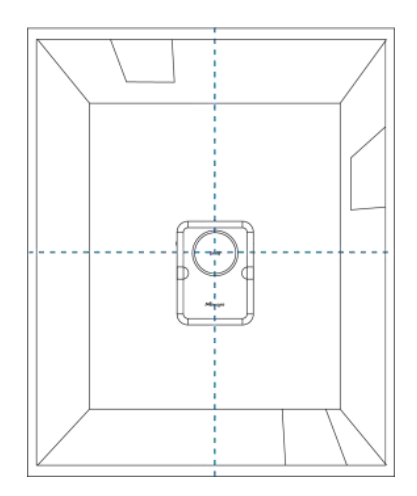

#### Note:

Milesight

- If the centered position of the room ceiling is not suitable for mounting the device, find a proper position that is at least 1 meter away from the wall..
- Ensure the installation location of the device is flat and stable to avoid tilting or instability.
- Avoid installing the device near ceiling fans or chandeliers.
- Minimize the accumulation of cabinets or clutter within the device's detection range, and avoid the presence of large metal surfaces, mirrors, or other reflective objects nearby.
- The room size, installation height, and detection height should be accurately measured using tools such as a rangefinder or tape measure before setting.

### 5.3 Installation Steps

#### **Ceiling Mount**

**Step 1:** Drill 2 holes with a diameter of 6mm according to the hole positions of the device screws. Then screw the wall plugs into the ceiling.

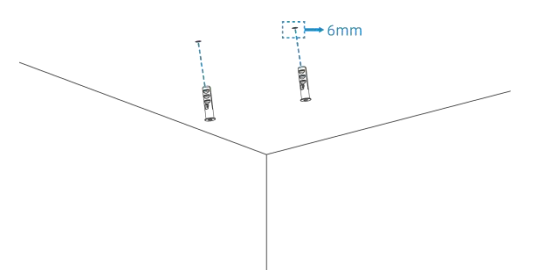

**Note:** If you need to hide the power cord inside the ceiling, drill an additional hole for the wire. **Step 2:** Cut a side wire hole according to the mark on the device, and thread the power cable through the side wire hole.

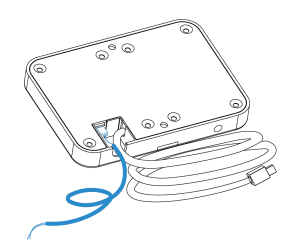

**Note:** If the DO wiring is going to be used, please connect the DO wiring to the device, then pass it through the side wire hole.

**Step 3:** Fix the device to the wall plugs using the mounting screws.

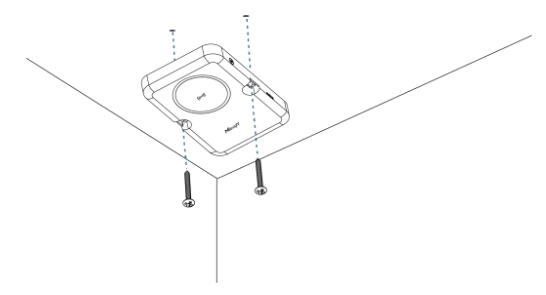

**Step 4:** Install the silicone plugs.

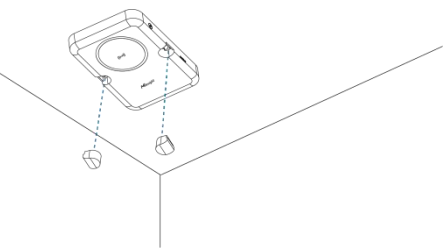

#### **Cutout Mount**

Step 1: Dill a hole with a diameter of 76.3~80mm in the ceiling.

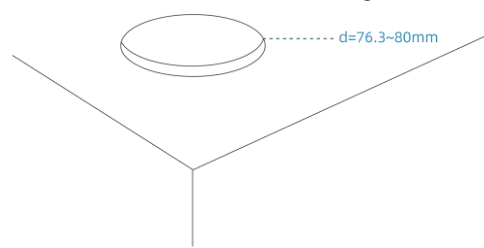

Step 2: Fix the spring clips to the device with screws.

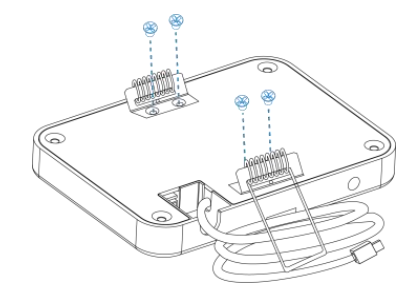

**Step 3:** Cut a side wire hole according to the mark of the device, and thread the power cable through the side wire hole.

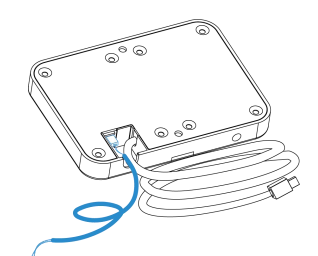

**Note:** If the DO wiring is going to be used, please connect the DO wiring to the device, then pass it through the side wire hole.

Step 4: Place both sides of the spring clip vertically into the hole by hand.

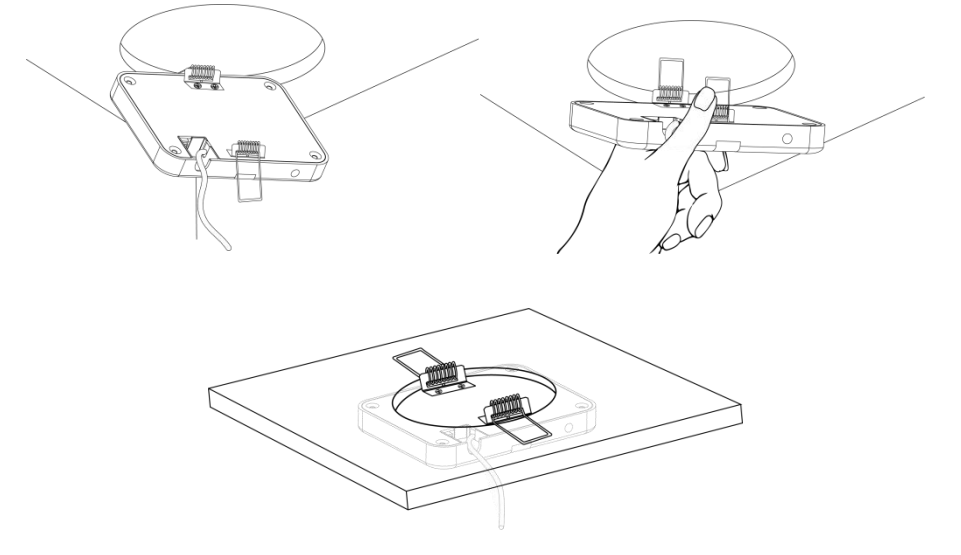

# 5.4 Factors Affecting Accuracy

- The device only supports single-person fall detection. The fall event of more than one person will not be detected.
- The fall event occurring outside the detection space will not be detected.
- When the distance between the device and the wall is less than 1m, it is possible to cause miss detection or error detection.
- If there are large mirrors, glass, or similar objects in the detection area, it can cause multi-path effects, leading to reduced detection accuracy of the radar.
- When the following objects appear in the detection space, they may be mistakenly identified as a fall event and trigger an alarm: a robot vacuum, pets, a low oscillating fan, or a person lying on the floor resting or playing.

# 6. Operation Guide

6.1 Rule

### 6.1.1 General Settings

*Step 1:* Define the cuboid detection space of fall detection by configuring the distance coordinates with the center of the radar as the origin, the space detection height, and the device installation height.

#### Note:

Milesight

1) These parameters should be accurately measured using tools such as a rangefinder or tape measure before setting; otherwise, it could cause missed detection or false detection.

2) If there is a large piece of glass or any other interfering objects around the detection space, exclude them by adjusting the x/y distance parameters.

3) If there is ceiling fan or any high objects above the detection space, exclude them by adjusting the zMax parameter.

| Room Settings             | ~      |              |
|---------------------------|--------|--------------|
| * xMin(mm)                |        |              |
| -1500                     |        |              |
| * xMax(mm)                |        | /            |
| 1500                      |        |              |
| * yMin(mm)                | уМах   |              |
| -2000                     |        |              |
| * yMax(mm)                |        |              |
| 2000                      |        | ×            |
| * zMax(mm)                | Minger |              |
| 1800                      |        |              |
| * Installation Height(mm) | yMin   |              |
| 3000                      |        | $\backslash$ |

Step 2: Set the sensitivity and the time parameters for fall detection.

| Basic Settings                 | 100 |
|--------------------------------|-----|
| Sensitivity                    |     |
| High                           | ¥   |
| Fall Detection                 |     |
| * Fall Confirmation Time(s)    |     |
| 50                             |     |
| * Fall Delay Reporting Time(s) |     |
| 40                             |     |
| * Fall Alarm Duration(s)       |     |
| 30                             |     |

| Parameters     | Description                                                                                                    |
|----------------|----------------------------------------------------------------------------------------------------|
| Sensitivity    | The ability of radar to detect and identify target.<br><b>High:</b> Select when there are fewer interfering objects in the detection<br>space and accurate detection of smaller or more distant targets is<br>required.<br><b>Low:</b> Select to reduce false alarms when there are more interfering<br>objects in the detection space or when the environment is more<br>complex.                                                                                                    |
| Fall Detection | The process of Fall Detection:<br>Stage 1: Target altitude change detected. The red light blinks slowly and<br>the duration will depend on the Fall Confirmation Time you set. The<br>alarm can be canceled at this stage by standing.<br>Stage 2: The fall event is confirmed. The LED will blink red quickly and<br>the buzzer start sounding for a duration that depends on the Fall Delay<br>Reporting Time. The alarm can be canceled at this stage by standing.<br>The alarm data will not report in this stage.<br>Stage 3: An alarm message will be reported. The LED will still blink red<br>quickly and the buzzer will sound for a duration that depends on the Fall<br>Alarm Duration. The alarm cannot be canceled at this stage by standing,<br>but can resolved by clicking Handle button on the Information page. |

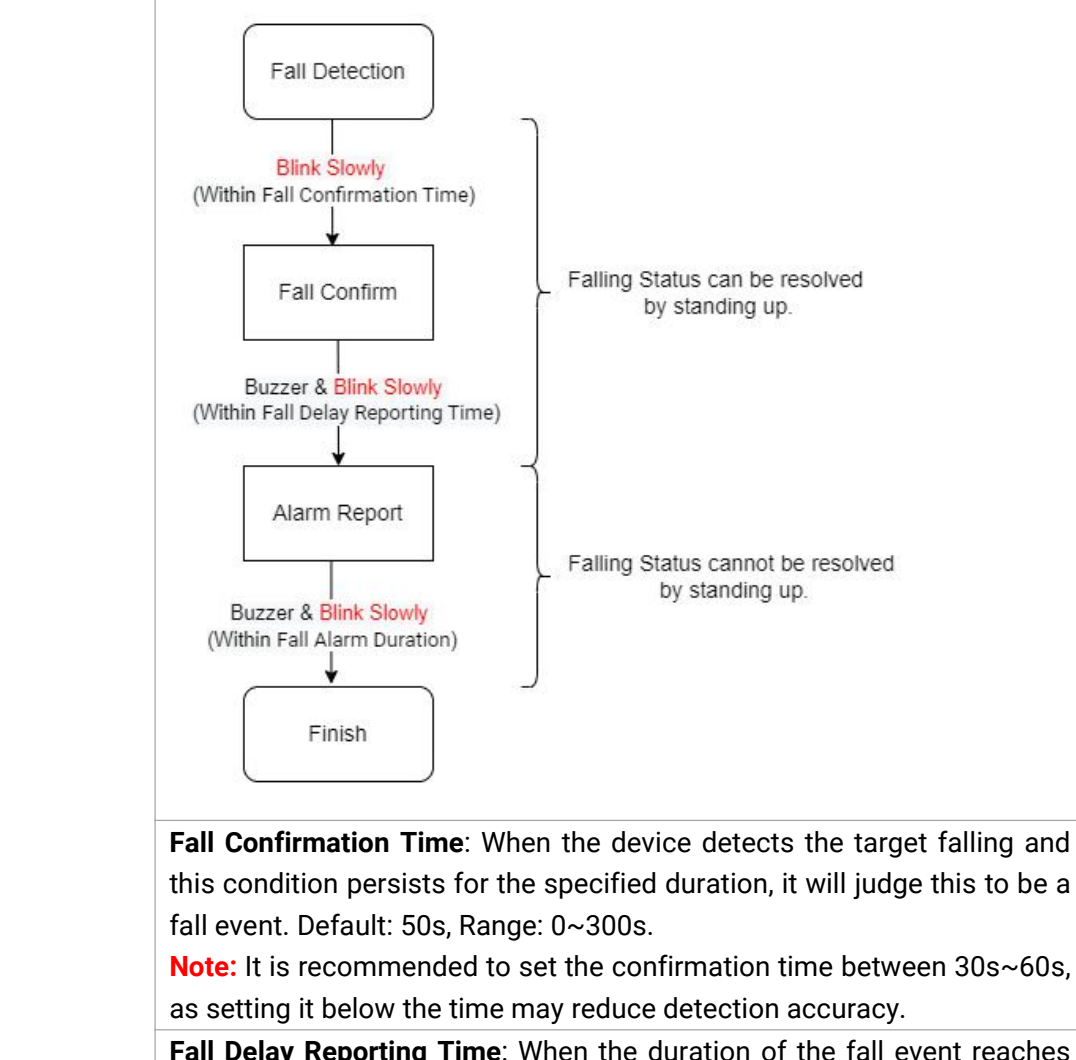

**Fall Delay Reporting Time**: When the duration of the fall event reaches this value, an alarm will be reported. Default: 40s, Range: 0~300s.

**Fall Alarm Duration**: The duration for which the alarm and buzzer will sound. Default: 30s, Range: 0~1800s.

Step 3 (Alternative): Configure below parameters as required to reduce the miss detection.

| Occupancy Detection              |  |
|----------------------------------|--|
| * Occupancy Time Threshold(min)  |  |
| 30                               |  |
| Motionless Detection             |  |
| * Motionless Time Threshold(min) |  |
| 5                                |  |
| LED                              |  |
| Buzzer                           |  |

| Parameters | Description                                                                |
|------------|----------------------------------------------------------------------------|
|            | Enable or disable this feature to know the occupancy status in the whole   |
|            | detection space.                                                           |
|            | Occupancy Time Threshold (min): An alarm will be triggered when the        |
|            | stay time of the target in the detection space reaches this value.         |
| Occupancy  | Note:                                                                      |
| Detection  | 1) When the target remains stationary or leaves, the radar can not be      |
|            | recognized, so it is recommended to increase the door <u>sub region</u> to |
|            | determine the stay of the target through the entry and exit events.        |
|            | 2) The alarm will be resolved when you leave the detection space or        |
|            | manually clicking <b>Handle</b> button on the <b>Information</b> page.     |
|            | Enable or disable this feature to know the movement status of target in    |
|            | the whole detection space.                                                 |
|            | Motionless Time Threshold(min): An alarm will be triggered when the        |
|            | duration of no movement by the target reaches this value.                  |
| Motionless | Note:                                                                      |
| Detection  | 1) The function can only be performed when the detection space is in       |
| Delection  | an occupied status.                                                        |
|            | 2) It is recommended to increase the door <u>sub regions</u> for accurate  |
|            | detection.                                                                 |
|            | 3) The alarm will be resolved when the target moves or manually            |
|            | clicking Handle button on the Information page.                            |
| LED        | Enable or Disable indicator light for fall detection alarm                 |
| Buzzer     | Enable or Disable buzzer sounding for fall detection alarm.                |

*Step 4:* After configuring all the detection parameters, click **Apply** to wait 1~2minutes for the point to reappear on the axes in the **Information** page.

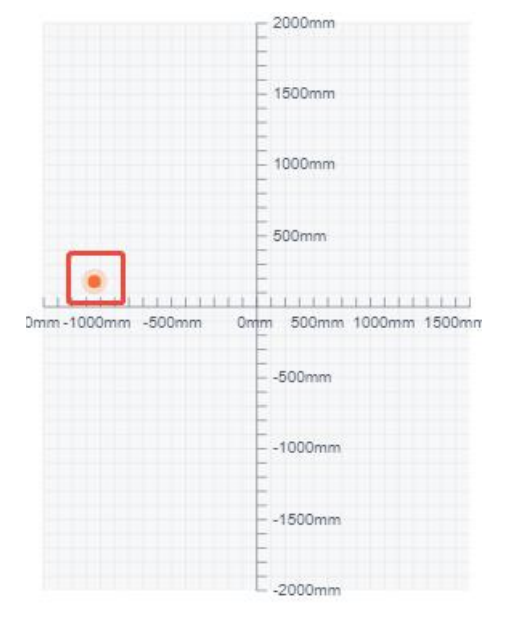

Step 5: Test if the fall detection takes effect on the spot.

1) Enter the detection space and walk around for 20s.

2) Start to fall in a certain posture, then check if the LED slowly blinks red.

3) After maintaining the falling posture for the Fall Confirmation Time (50s by default), check if the LED quickly blinks red and if the buzzer sounds.

4) Stand up to check if the LED will stop blinking and the buzzer will stop sounding. Or keep falling posture for the Fall Delay Reporting Time (40s by default) to check if the device reports the fall alarm to network server.

5) After reporting the fall alarm, exit the detection space to recover the device to normal detection status.

Note: There is not need to exit the detection space if you stand up after 3) to release the alarm.6) Replicate above steps with different falling postures or locations in the detection space.

*Step 6:* If there is still missed or erroneous after adjusting the parameters, click **Start Recording** and reproduce the issue by Step 5, then click **Stop Recording** to download the log files and provide them to Milesight technical support for troubleshooting.

| Point Cloud | Start Recording |
|-------------|-----------------|
|             |                 |

### **Advanced Settings**

Set the time for target appearance and target disappearance. Usually you can keep these settings at their default values.

| Advanced Settings               | ^ |
|---------------------------------|---|
| Targets Detection               |   |
| * Presence Confirmation Time(s) |   |
| 3                               |   |
| * Absence Confirmation Time(s)  |   |
| 5                               |   |

| Parameters                          | Description                                                                                                    |
|-------------------------------------|----------------------------------------------------------------------------------------------------|
| Presence<br>Confirmation<br>Time(s) | When the target appearance time reaches this value, it is recognized as present in the area.                         |
| Absence<br>Confirmation<br>Time(s)  | When the target disappearance time reaches this value, the target is recognized as having disappeared from the area. |

### 6.1.2 Sub Regions

Milesight

VS373 supports the configuration of sub regions to achieve more detailed monitoring and alert settings for specific locations, enhancing the overall accuracy and flexibility of monitoring.

| Information      | General Settings                                                                                          | Sub Regions |
|------------------|----------------------------------------------------------------------------------------------------|-------------|
| 1500mm -1000mm - | 2000mm<br>2000mm<br>1500mm<br>500mm<br>0mm<br>500mm<br>-500mm<br>-1000mm<br>-1000mm<br>-1500mm<br>-2000mm | 0mm 1500mm  |
|                  | Add Sub Region                                                                                            |             |
| No.1 Region      |                                                                                                    | ×           |
| No.2 Region      |                                                                                                    | ~           |
| Region Type      |                                                                                                    |             |
| Door             |                                                                                                    | ~           |
| * Region Na      | me                                                                                                    |             |
| Region2          |                                                                                                    |             |

*Step 1:* Click **Add Sub Region**. One device supports to addd up to 4 sub regions. *Step 2:* Select the region type and configure the related parameters.

| Parameters  | Description                                                                          |
|-------------|--------------------------------------------------------------------------------------|
|             | Default, Door and Bed are optional.                                                  |
|             | <b>Default:</b> select this option if the sub region is not close to the edge of the |
|             | detection space. Example: fan, ceiling fan, etc.                                     |
| Region Type | Door: select this option if the sub region is close to the edge of the               |
|             | detection space. Example: door                                                       |
|             | Bed: select this option if requiring to monitor the target status in bed.            |
|             | Sub Region Example:                                                                  |

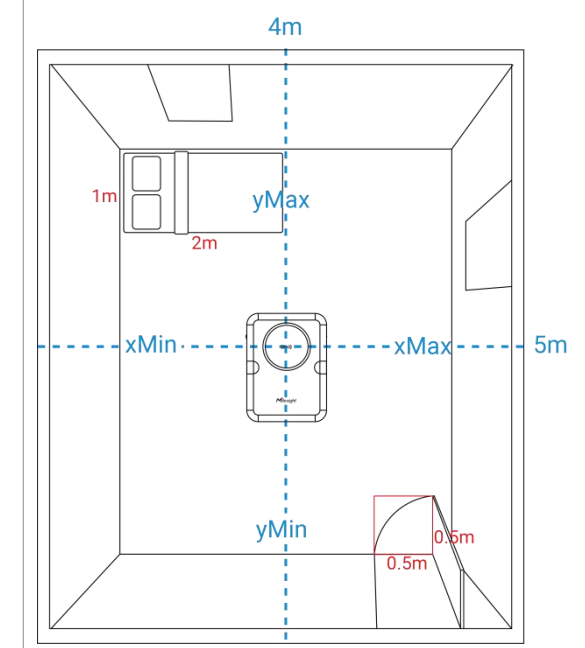

| Region Name      | Custom a unique region name.                                                        |                     |                                                             |  |
|------------------|-------------------------------------------------------------------------------------|---------------------|-------------------------------------------------------------|--|
| xMin / xMax      | Configure the coordinate parameters of this sub region. You can also                |                     |                                                             |  |
| yMin / yMax      | adjust these parameters by drugging or zooming in/out the region on the above view. |                     |                                                             |  |
|                  | Enable or disable f                                                                 | all detection in th | is sub region.                                              |  |
|                  | Whole Space                                                                         | Sub Region          | Result                                                      |  |
| Fall Detection   | $\checkmark$                                                                        | $\checkmark$        | Only one fall alarm message will be sent.                   |  |
|                  | √                                                                                   | ×                   | The fall detection of this sub region will be blocked.      |  |
|                  | Enable or disable to                                                                | o know the occup    | pancy status is in this sub region.                         |  |
|                  | Whole Space                                                                         | Sub Region          | Result                                                      |  |
| Occupancy        | √                                                                                   | $\checkmark$        | Only one occupancy alarm message will be sent.              |  |
| Detection        | ~                                                                                   | ×                   | The occupancy detection of this sub region will be blocked. |  |
|                  | ×                                                                                   | $\checkmark$        | The occupancy detection of this sub region will be enabled. |  |
|                  | Enable or disable to know the movement status in this sub region. This              |                     |                                                             |  |
|                  | option only displa                                                                  | y when Motion       | less Detection is enabled in Genera                         |  |
|                  | settings.                                                                           |                     |                                                             |  |
| Motionless       | Whole Space                                                                         | Sub Region          | Result                                                      |  |
| <b>Detection</b> | √ √                                                                                 | 1                   | Only one motionless alarm                                   |  |
|                  |                                                                                     | v                   | message will be sent.                                       |  |
|                  | 1                                                                                   | ~                   | The motionless detection of this                            |  |
|                  | v                                                                                   | ×                   | sub region will be blocked.                                 |  |
| In-bed Detection | Enable or disable to know the target in-bed status.                                 |                     |                                                             |  |

| Bed Height: the height of bed.                                         |
|------------------------------------------------------------------------|
| In-bed Detection Period: set the in-bed detection working time period. |
| Out of Bed Time Threshold: When the time for the target getting away   |
| from the bed reaches this value, an alarm is triggered.                |
|                                                                        |

### 6.1.3 Information

Milesight

After finishing the settings, user can see all the information as following.

| =                                                                                                    | Kule                                     |                     |
|----------------------------------------------------------------------------------------------------|------------------------------------------|---------------------|
| Information                                                                                          | General Settings                         | Sub Regions         |
|                                                                                                    | - 1500mm                                 |                     |
|                                                                                                    | - 1000mm<br>- 500mm                      | •                   |
| 1500mm -1000mm -                                                                                     | 500mm 0mm 500mm 100                      | 10mm 1500mm         |
|                                                                                                    | 500mm<br>1000mm                          |                     |
| Regior 2                                                                                             | 1500mm                                   |                     |
|                                                                                                    | -2000mm                                  |                     |
| Unhandled Ala                                                                                        | arm Event                                | ,                   |
| Unhandled Ala<br>Room Status                                                                         | arm Event                                |                     |
| Unhandled Ala<br>Room Status<br>Detection Status                                                     | s Use Time                               | e -Now              |
| Unhandled Ala<br>Room Status<br>Detection Status<br>Normal                                           | s Use Time<br>22min                      | e -Now<br>29s       |
| Unhandled Ala<br>Room Status<br>Detection Status<br>Normal<br>Use Time-Today                         | s Use Time<br>22min<br>Region1           | ∍ -Now<br>29s       |
| Unhandled Ala<br>Room Status<br>Detection Status<br>Normal<br>Use Time-Today<br>22min 29s            | s Use Time<br>22min<br>Region1<br>Occupi | ₽ -Now<br>29s<br>ed |
| Unhandled Ala<br>Room Status<br>Detection Status<br>Normal<br>Use Time-Today<br>22min 29s<br>Region2 | arm Event                                | e -Now<br>29s<br>ed |

| Parameters      | Description                                             |
|-----------------|---------------------------------------------------------|
| Coordinate Axis | Display all the sub regions and the location of target. |
| Unhandled       | Dianlay all unpressed alarm massages                    |
| Alarm Event     | Display all unprocessed alarm messages.                 |

| Room Status | Detection Status | Display the current status of target.<br>There are five states in total: <b>Normal, Vacant, In-bed,</b><br><b>Out of Bed,</b> and <b>Fall</b> .     |
|-------------|------------------|----------------------------------------------------------------------------------------------------|
|             | Use Time-Now     | Length of time this room area was occupied.                                                                                                    |
|             | Use Time-Today   | Cumulative hours of occupancy of the room area for the day. Refreshes every day at 00:00.                                                           |
|             | RegionX          | Displays <b>Vacant</b> when the coordinate point is not in the sub region; displays <b>Occupied</b> when the coordinate point is in the sub region. |

# 6.2 Communication

### 6.2.1 LoRa

Milesight

# **Report Settings**

| Report Settings      |    | ~ |
|----------------------|----|---|
| Status Report Period | 10 | + |
| Occupied             | C  |   |
| Vacant               | C  |   |
| Fall Alarm           |    | 0 |
| Out of Bed Alarm     |    | 0 |
| Occupancy Alarm      |    | 0 |
| Motionless Alarm     | C  |   |
| Data Retransmission  | C  |   |

| Parameters           | Description                                                                                                    |
|----------------------|----------------------------------------------------------------------------------------------------|
| Status Report Period | The interval of reporting regional usage and alarm data to network server. Default: 10 min, Range: 1 ~ 1440 min                                                                                                    |
| Alarm Type           | Enable or disable the reporting of corresponding alarms when they are triggered.                                                                                                    |
| Data Retransmission  | After enabling, if the LoRa connection is lost and data cannot be transmitted, automatically store the data for that period and immediately push the data once the connection is restored.<br><b>Note:</b> It is necessary to enable the Rejoin Mode for this feature. |

# **LoRaWAN Settings**

Milesight

Configure AppEUI, Join Type, Application Key, and other information. You can also keep all settings by default.

| LoRaWAN Settings   | ~                  |
|--------------------|--------------------|
| Lora Status        | Activated          |
| Device EUI         | 24E124806E483996 🗇 |
| * APP EUI          |                    |
| 24E124C0002A0001   |                    |
| * Application Port |                    |
| 85                 |                    |
|                    |                    |
| Join Type          |                    |

| Parameters       | Description                                                                        |  |  |
|------------------|------------------------------------------------------------------------------------|--|--|
| LoRa Status      | LoRaWAN® network joining status of this device.                                    |  |  |
| Device EUI       | Unique ID of the device which can also be found on the label.                      |  |  |
| App EUI          | The default App EUI is 24E124C0002A0001.                                           |  |  |
| Application Port | The port is used for sending and receiving data, the default port is 85.           |  |  |
| Device Type      | It's fixed as Class C.                                                             |  |  |
| Join Type        | OTAA and ABP modes are available.                                                  |  |  |
| A                | Appkey for OTAA mode, the default is                                               |  |  |
| Application Key  | 5572404C696E6B4C6F52613230313823.                                                  |  |  |
| Network Session  | Nwkskey for ABP mode, the default is                                               |  |  |
| Key              | 5572404C696E6B4C6F52613230313823.                                                  |  |  |
| Application      | Appskey for ABP mode, the default is                                               |  |  |
| Session Key      | 5572404C696E6B4C6F52613230313823.                                                  |  |  |
| Device Address   | DevAddr for ABP mode, the default is the 5th to 12th digits of the SN.             |  |  |
|                  | Reporting interval ≤ 35 mins: the device will send a specific number of            |  |  |
|                  | LinkCheckReq MAC packets to the network server every reporting interval or         |  |  |
| Rejoin Mode      | every double reporting interval to validate connectivity; If there is no response, |  |  |
|                  | the device will re-join the network.                                               |  |  |
|                  | Reporting interval > 35 mins: the device will send a specific number of            |  |  |

|                                 | LinkCheckReq MAC pa<br>validate connectivity;<br>network.<br>Note: Only OTAA mode                                                                      | ackets to the network server every reporting interval to<br>If there is no response, the device will re-join the<br>e supports rejoin mode. |  |
|---------------------------------|----------------------------------------------------------------------------------------------------|----------------------------------------------------------------------------------------------------|--|
| Number of<br>Detection          | When the rejoin mode is enabled, set the number of LinkCheckReq packets to send.<br>Note: the actual sending number is <b>Number of Detection</b> + 1. |                                                                                                    |  |
| LoRaWAN <sup>®</sup><br>Version | V1.0.2 and V1.0.3 are available.                                                                                                    |                                                                                                    |  |
|                                 | Enable or disable the f                                                                                                    | requency to send uplinks.                                                                                                    |  |
|                                 | * Support Frequency                                                                                                    |                                                                                                    |  |
|                                 | EU868                                                                                                    | ¥                                                                                                    |  |
|                                 | Frequency/MHz                                                                                                    |                                                                                                    |  |
| Supported<br>Frequency          | 868.1                                                                                                    |                                                                                                    |  |
|                                 | 868.3                                                                                                    | ••                                                                                                    |  |
|                                 | 868.5                                                                                                    | -                                                                                                    |  |
|                                 | 867.1                                                                                                    |                                                                                                    |  |
|                                 | 867.3                                                                                                    |                                                                                                    |  |
|                                 | If frequency is one of that you want to enabl                                                                                                    | CN470/AU915/US915, enter the index of the channel e and make them separated by commas.                                                      |  |
|                                 | Examples:                                                                                                    |                                                                                                    |  |
|                                 | 1, 40: Enabling Channe                                                                                                    | el 1 and Channel 40                                                                                                    |  |
|                                 | 1-40: Enabling Channel 1 to Channel 40                                                                                                    |                                                                                                    |  |
|                                 | 1-40, 60: Enabling Channel 1 to Channel 40 and Channel 60                                                                                              |                                                                                                    |  |
|                                 | All: Enabling all channels                                                                                                    |                                                                                                    |  |
|                                 | Null: Indicate that all channels are disabled                                                                                                    |                                                                                                    |  |
| RX2 Data Rate                   | RX2 data rate to receiv                                                                                                    | RX2 data rate to receive downlinks.                                                                                                    |  |
| RX2 Frequency                   | RX2 frequency to rece                                                                                                    | ive downlinks. Unit: Hz                                                                                                    |  |
| Spreading Factor                | If ADR is disabled, the                                                                                                    | device will send data via this spread factor.                                                                                               |  |
| Confirmed Mode                  | If the device does not resend data once.                                                                                                    | receive an ACK packet from the network server, it will                                                                                      |  |
| ADR Mode                        | Allow network server t                                                                                                    | o adjust the data rate of the device.                                                                                                    |  |

### 6.2.2 Milesight D2D Settings

Milesight

Milesight D2D protocol is developed by Milesight and used for connections among Milesight devices without a gateway reducing latency and achieving quick control

| D2D Setting          | ~                |
|----------------------|------------------|
| Enable               |                  |
| D2D Data Rate(RX2)   | DR0 (SF12, 125k) |
| D2D Frequency(RX2)   | 869.525000       |
| * D2D Key            |                  |
| 5572404C696E6B4C6F52 | 2613230313823    |

### **Milesight D2D Controller**

When D2D setting is enabled, VS373 can work as a Milesight D2D controller device to send commands to trigger Milesight D2D agent devices.

1. Configure RX2 datarate, RX2 frequency and D2D key in LoRaWAN<sup>®</sup> settings. It is suggested to change the default RX2 frequency to avoid conflicts with other devices and set RX2 datarate between SF7 and SF10 to ensure better performance.

| <b>-</b>        | Communication |      |
|-----------------|---------------|------|
| LoRa            | D2D           | WLAN |
| RX2 Data Rate   |               |      |
| DR0 (SF12, 12   | 5k)           | ~    |
| * RX2 Frequence | y             |      |
| 869.525000      |               |      |

2. Enable **D2D Settings**, and set the D2D key to be the same as the setting in D2D agent devices. (Default D2D Key: 5572404C696E6B4C6F52613230313823)

3. Enable the trigger conditions and define different 2-byte hexadecimal control commands (0x0000 to 0xffff).

**Example:** When motionless alarm is triggered, VS373 will send a D2D command 0004 to trigger the Milesight D2D agent devices to take actions within 5 minutes.

| D2D Controller Settings | ^ |
|-------------------------|---|
| Occupied                |   |
| Vacant                  |   |
| Fall Alarm              |   |
| Out of Bed Alarm        |   |
| Occupancy Alarm         |   |
| Motionless Alarm        |   |
| * Control Command       |   |
| 4                       |   |
| Control Time(min)       |   |
| * Input time(min)       |   |
| 5                       |   |

### **Milesight D2D Agent**

When D2D setting is enabled, VS373 can work as a Milesight D2D agent device to receive commands from Milesight D2D controller devices.

1. Ensure the RX2 datarate and RX2 frequency in LoRaWAN settings are the same as the D2D controller devices.

| Ŧ               | Communication |      |
|-----------------|---------------|------|
| LoRa            | D2D           | WLAN |
| RX2 Data Rate   |               |      |
| DR0 (SF12, 12)  | 5k)           | ~    |
| * RX2 Frequency | У             |      |
| 869.525000      |               |      |

2. Enable **D2D Settings**, and set the D2D key to be the same as the setting in D2D controller device. (Default D2D Key: 5572404C696E6B4C6F52613230313823)

3. Define different 2-byte hexadecimal control commands (0x0000 to 0xffff) and command actions. At most 3 actions can be added.

**Example:** after receiving D2D command 0x1510 from Milesight D2D controller devices, the VS373 will trigger the multi-function button to enable Wi-Fi.

| * Control Command     |   |
|-----------------------|---|
| 1510                  |   |
| * Action Object       |   |
| Multi-function Button | Ŷ |
| * Action Event        |   |
| Enable Wi-Fi          | ~ |

### 6.2.3 WLAN

| Enable                |  |
|-----------------------|--|
| * Wi-Fi SSID          |  |
| Fall Detection_XXXXXX |  |
| * WLAN IP Address     |  |
| 192.168.1.1           |  |
| Wi-Fi Password        |  |
| * Password            |  |
| Please Input          |  |
| Hide Wi-Fi            |  |

| Parameters      | Description                                                                                                    |
|-----------------|----------------------------------------------------------------------------------------------------|
| Enable          | Enable or disable Wi-Fi feature. This can also be turned on/off via multi-function button.                               |
| Wi-Fi SSID      | The unique name for this device Wi-Fi access point, defined as Fall Detection_xxxxxx (can be found on the device label). |
| WLAN IP Address | Configure WLAN IP address for web access, the default IP address                                                         |

|                | is 192.168.1.1.                                                   |
|----------------|-------------------------------------------------------------------|
| Wi-Fi Password | Customize the password when security mode is not No Encryption.   |
| Hide Wi-Fi     | Hide this Wi-Fi so that it cannot be discovered; the SSID must be |
|                | manually entered to connect.                                      |

# 6.3 System

Milesight

### 6.3.1 Device

### **Device Info**

All information about the hardware and software can be checked on this page.

| Device Info      |                   |  |
|------------------|-------------------|--|
| Model            | VS373-868M        |  |
| SN               | 6806E48399660001  |  |
| Software Version | V_373.1.0.1-b     |  |
| Hardware Version | V1.0              |  |
| MAC Address      | 24:E1:24:88:27:66 |  |
|                  |                   |  |

# Synchronize Time

| Synchronize Time                   |                        |
|------------------------------------|------------------------|
| Device Time                        | 27/12/2024 14:14:02    |
| Time zone                          |                        |
| UTC+8:00 China Stan                | dard Time (CT/CST) 🛛 🗸 |
| Synchronize Mode                   |                        |
| <ul> <li>Gateway Timing</li> </ul> | O Manual Timing        |

| Parameters          | Description                                                                                                    |
|---------------------|----------------------------------------------------------------------------------------------------|
| Device Time         | Display the current time.                                                                                                    |
| Time Zone           | Choose the current time zone.                                                                                                    |
| Synchronize<br>Mode | <b>Gateway Timing:</b> Synchronize the system time with embedded network server of Milesight gateway when LoRaWAN <sup>®</sup> version is 1.0.3. The device will sync the time with gateway once per day or everytime re-joining the network. <b>Manual Timing:</b> Choose to automatically synchronize with the browser time |

|            | or manually set the time. |   |  |
|------------|---------------------------|---|--|
| 6.3.2 User |                           |   |  |
|            | User Info                 | ~ |  |

|            | User Info                                                                            | ~                                                                                |
|------------|--------------------------------------------------------------------------------------|----------------------------------------------------------------------------------|
|            | Securit Question                                                                     | ~                                                                                |
| Parameters | Desc                                                                                 | ription                                                                          |
|            | You can change the login password o                                                  | f this device.                                                                   |
|            | User Info                                                                            |                                                                                  |
|            | User Name                                                                            |                                                                                  |
|            | admin                                                                                |                                                                                  |
|            | * Old Password                                                                       |                                                                                  |
|            | Please Input                                                                         |                                                                                  |
|            | * New Password                                                                       |                                                                                  |
| User Info  | Please Input                                                                         |                                                                                  |
|            | * Confirm Password                                                                   |                                                                                  |
|            | Please Input                                                                         |                                                                                  |
|            | At least:                                                                            |                                                                                  |
|            | <ul> <li>2 types of characters: Number, letter and<br/>symbol</li> </ul>             |                                                                                  |
|            | symbol                                                                               |                                                                                  |
|            | Save                                                                                 |                                                                                  |
| it         | Click to set three security questions                                                | for your device. In case that you forget                                         |
| Question   | the password, you can click <b>Forget F</b><br>the password by correctly answering t | <b>Password</b> button on login page to reset hree security questions correctly. |

| * Password                   |   |  |  |
|------------------------------|---|--|--|
| Please Input                 |   |  |  |
| Security Question 1          |   |  |  |
| What is your lucky number?   | ~ |  |  |
| * Answer 1                   |   |  |  |
| Please Input                 |   |  |  |
| Security Question 2          |   |  |  |
| What is your favorite sport? | ~ |  |  |
| * Answer 2                   |   |  |  |
| Please Input                 |   |  |  |
| Security Question 3          |   |  |  |
| What is your favorite color? | ~ |  |  |

### 6.3.3 Maintenance

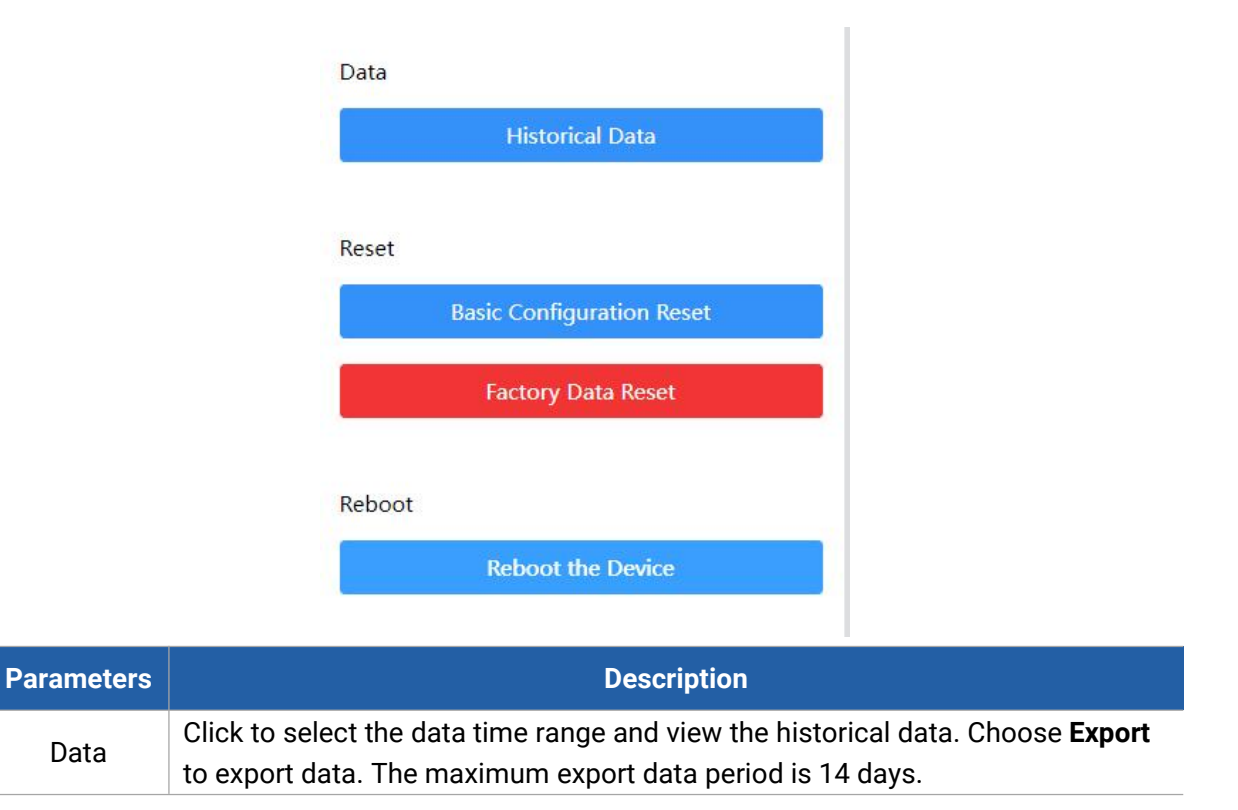

|                       | ×                                                                                                    | Log                        |                 |                                 |  |  |  |
|-----------------------|----------------------------------------------------------------------------------------------------|----------------------------|-----------------|---------------------------------|--|--|--|
|                       | 2024-12-13 14:49                                                                                                    | - 2024- <mark>1</mark> 2-2 |                 |                                 |  |  |  |
|                       | Alarm Time                                                                                                    | Alarm Type                 | Alarm<br>Status |                                 |  |  |  |
|                       | 2024-12-25 11:40                                                                                                    | Dwell Alarm                | Ignored         |                                 |  |  |  |
|                       | 2024-12-26 13:59                                                                                                    | Dwell Alarm                | Ignored         |                                 |  |  |  |
|                       | 2024-12-26 16:37                                                                                                    | Dwell Alarm                | Unhandled       |                                 |  |  |  |
| Deest                 | Basic Configurati resetting.                                                                                                    | on Reset: ke               | ep the IP se    | tings and user information when |  |  |  |
| Reset                 | Factory Data Reset: reset device to factory default, requiring admin pass<br>verification                                                                                                    |                            |                 |                                 |  |  |  |
| Reboot                | Restart the device immediately.                                                                                                    |                            |                 |                                 |  |  |  |
| Upgrade               | Click <b>Browse</b> and select the upgrading file, then click the <b>Upgrade</b> button to upgrade. The update will be done when the system reboots successfully.<br><b>Note:</b> The upgrade process takes about 1-3 minutes. Do not turn off the power |                            |                 |                                 |  |  |  |
|                       | and complete aut                                                                                                    | omatic resta               | art after the u | ipgrade.                        |  |  |  |
| Backup and            | Export Config File                                                                                                    | Export cor                 | figuration fil  | е.                              |  |  |  |
| Restore               | <b>Import Config File:</b> Click <b>Browse</b> and select the configuration file, click <b>Import</b> button to import configuration file.                                                                                                    |                            |                 |                                 |  |  |  |
| Custom<br>Sensitivity | Used to import custom sensitivity files given by Milesight technical support.                                                                                                    |                            |                 |                                 |  |  |  |
| Diagnostics           | Download log files for troubleshooting.                                                                                                    |                            |                 |                                 |  |  |  |

# 7. Communication Protocol

All the data is based on the following format (HEX), the Data field should follow the little-endian:

| Channel1 | Type1  | Data1   | Channel2 | Type2  | Data2   | Channel 3 |  |
|----------|--------|---------|----------|--------|---------|-----------|--|
| 1 Byte   | 1 Byte | N Bytes | 1 Byte   | 1 Byte | M Bytes | 1 Byte    |  |

For decoder examples please find files on <u>https://github.com/Milesight-IoT/SensorDecoders</u>.

# 7.1 Basic Information

VS373 sensor reports basic information whenever it joins the network.

| Channel | Туре                  | Byte | Description   |
|---------|-----------------------|------|---------------|
|         | 01(Protocol Version)  | 1    | 01=>V1        |
| ff      | 16 (Device SN)        | 8    | 16 digits     |
|         | 09 (Hardware Version) | 2    | 01 00 => V1.0 |

| 0a (F | Firmware Version) | 2 | 01 14 => V1.14 |
|-------|-------------------|---|----------------|
| Of (D | Device Type)      | 1 | 02: Class C    |

### Example:

|         | ff0101 ff166806e39739840003 ff090100 ff0a0101 ff0f02 |                 |         |                          |                          |  |
|---------|------------------------------------------------------|-----------------|---------|--------------------------|--------------------------|--|
| Channel | Туре                                                 | Value           | Channel | Туре                     | Value                    |  |
| ff      | 01(Protocol<br>Version)                              | 01<br>(V1)      | ff      | 16 (Device SN)           | 6806e39<br>7398400<br>03 |  |
| Channel | Туре                                                 | Value           | Channel | Туре                     | Value                    |  |
| ff      | 09<br>(Hardware<br>Version)                          | 0100<br>(V1.0)  | ff      | 0a<br>(Firmware Version) | 0101<br>(V1.1)           |  |
| Channel | Туре                                                 | Value           | Channel | Туре                     | Value                    |  |
| ff      | 0f<br>(Device Type)                                  | 02<br>(Class C) |         |                          |                          |  |

# 7.2 Sensor Data

| Channel | Туре                                     | Byte | Description                               |  |  |
|---------|------------------------------------------|------|-------------------------------------------|--|--|
|         |                                          |      | • Byte 1: Detection Status, 00-Nomal; 01: |  |  |
|         |                                          |      | Vacant; 02-In-bed; 03-Out of Bed; 04-Fall |  |  |
| 02      | f0(Occurrency Status)                    | c    | • Byte 2: Target Status, 00-Normal;       |  |  |
| 03      |                                          | 0    | 01-Motionless; 02-Abnormal                |  |  |
|         |                                          |      | • Byte 3-4: User Time-Now, Unit: s        |  |  |
|         |                                          |      | • Byte 5-6: User Time-Today, Unit: s      |  |  |
|         | f9(Sub Region<br>04<br>Occupancy Status) | 4    | • Byte 1: Sub Region1, 00: Occupied; 01:  |  |  |
|         |                                          |      | Vacant                                    |  |  |
|         |                                          |      | • Byte 2: Sub Region2, 00: Occupied; 01:  |  |  |
| 04      |                                          |      | Vacant                                    |  |  |
| 04      |                                          |      | • Byte 3: Sub Region3, 00: Occupied; 01:  |  |  |
|         |                                          |      | Vacant                                    |  |  |
|         |                                          |      | • Byte 4: Sub Region4, 00: Occupied; 01:  |  |  |
|         |                                          |      | Vacant                                    |  |  |
|         |                                          |      | • Byte 1-2: Bed Sub Region1, Unit: s      |  |  |
| 05      | fa(Out Of Bed Time)                      | 8    | • Byte 3-4: Bed Sub Region2, Unit: s      |  |  |
|         |                                          |      | • Byte 5-6: Bed Sub Region3, Unit: s      |  |  |

|                        |                     |   | • | Byte 7-8: Bed Sub Region4, Unit: s           |
|------------------------|---------------------|---|---|----------------------------------------------|
|                        |                     |   | • | Byte 1-2: Random ID, Range:0-9999,           |
|                        |                     |   |   | Motionless/Occupied/Vacant is ffff.          |
|                        |                     |   | • | Byte 3: Alarm Type, 00-Fall; 01: Motionless; |
| 06                     | fb(Alarm)           | 5 |   | 02-Dwell; 03-Out of Bed; 04-Occupied;        |
|                        |                     |   |   | 05-Vacant                                    |
|                        |                     |   | • | Byte 4: 01-Alarm; 02-Resolved; 03: Ignore    |
|                        |                     |   | • | Byte 5: Bed Sub Region ID or ff              |
|                        |                     |   | • | Byte 1-4: Unix Timestamp                     |
|                        |                     |   | • | Byte 5-6: ID, Range:0-9999                   |
|                        |                     | 9 | • | Byte 7: Alarm Type, 00-Fall; 01: Motionless; |
| 20 ce(Historical Data) | ce(Historical Data) |   |   | 02-Dwell; 03-Out of Bed; 04-Occupied;        |
|                        |                     |   |   | 05-Vacant                                    |
|                        |                     |   | • | Byte 8: 01-Alarm; 02-Resolved; 03: Ignore    |
|                        |                     |   | • | Byte 9: Bed Sub Region ID or ff              |

#### Examples:

1. Periodic packet:

| 03f80100e0105046 04f901010101 05fab004000000000000 |                             |                                         |  |
|----------------------------------------------------|-----------------------------|-----------------------------------------|--|
| Channel                                            | Туре                        | Value                                   |  |
|                                                    | 03 f8(Occupancy Status)     | 01=>Detection Status is Vacant          |  |
| 02                                                 |                             | 00=>Target Status is Normal             |  |
| 03                                                 |                             | User Time-Now: e010=>10e0=4320s=1h12min |  |
|                                                    |                             | User Time-Today: 5046=>4650=18000s=5h   |  |
|                                                    |                             | 01 => Sub Region1 is Vacant             |  |
| 04                                                 | f9(Sub Region Occupancy     | 01 => Sub Region2 is Vacant             |  |
| Status)                                            | Status)                     | 01 => Sub Region3 is Vacant             |  |
|                                                    | 01 => Sub Region4 is Vacant |                                         |  |
| 05                                                 | fa(Out Of Bed Time)         | b004=>04b0=1200s=20min, Bed Sub Region1 |  |

### 2. Motionless Alarm packet:

| 06fb ffff 01 01 ff |              |                  |  |  |
|--------------------|--------------|------------------|--|--|
| Channel            | Туре         | Value            |  |  |
|                    | 06 fb(Alarm) | ffff => ID       |  |  |
| 06                 |              | 01 => Motionless |  |  |
|                    |              | 01 => Alarm      |  |  |

3. Dwell Alarm packet:

| 06fb 1400 0203 ff |           |              |  |
|-------------------|-----------|--------------|--|
| Channel           | Туре      | Value        |  |
|                   |           | 1400 => ID   |  |
| 06                | fb(Alarm) | 02 => Dwell  |  |
|                   |           | 03 => Ignore |  |

#### 4. Out of bed Alarm packet:

| 06fb 0b00 03 01 00 |           |                     |  |
|--------------------|-----------|---------------------|--|
| Channel Type Value |           |                     |  |
|                    | fb(Alarm) | 0b00 => ID          |  |
| 06                 |           | 03 => Out of Bed    |  |
| 00                 |           | 01 => Alarm         |  |
|                    |           | 00 => Sub Region ID |  |

# 7.3 Downlink Commands

VS373 supports downlink commands to configure the device. The application port is 85 by default.

| Channel | ltem                 | Туре | Byte | Description                                 |
|---------|----------------------|------|------|---------------------------------------------|
|         | Reboot               | 10   | 1    | ff                                          |
|         |                      |      |      | • Byte 1-2: xMin, UINT16, Unit: mm          |
|         |                      |      |      | • Byte 3-4: xMax, UINT16, Unit: mm          |
|         |                      |      |      | • Byte 5-6: yMin, UINT16, Unit: mm          |
|         | Room Settings        | 4f   | 12   | • Byte 7-8: yMax, UINT16, Unit: mm          |
|         |                      |      |      | • Byte 9-10: zMax, UINT16, Unit: mm         |
|         |                      |      |      | • Byte 11-12: Installation Height, UINT16,  |
|         |                      |      |      | Unit: mm                                    |
| f9      | Sensitivity          | 50   | 2    | 00: Low; 01: High                           |
|         | Fall Detection       | 51   | 6    | • Byte 1-2: Fall Confirmation Time,         |
|         |                      |      |      | UINT16, Unit: s, Range: 0~300               |
|         |                      |      |      | • Byte 3-4: Fall Delay Reporting Time,      |
|         |                      |      |      | UINT16, Unit: s, Range: 0~300               |
|         |                      |      |      | • Byte 5-6: Fall Alarm Duration, UINT16,    |
|         |                      |      |      | Unit: s, Range: 0~1800                      |
|         | Dwell Time Detection | 50   | 2    | • Byte 1: 01-enable, 00-disable             |
|         |                      | 52   | ব    | • Byte 2-3: Dwell Time Threshold, Unit: min |

|    |                         |     |   | • Byte 1: 01-enable, 00-disable                                                                                        |
|----|-------------------------|-----|---|----------------------------------------------------------------------------------------------------|
|    | Motion Detection        | 53  | 3 | • Byte 2-3: Motionless Time Threshold,                                                                                 |
|    |                         |     |   | Unit: min                                                                                                    |
|    | LED                     | 2f  | 1 | • 01-enable, 00-disable                                                                                                |
| ff | Buzzer                  | 3e  | 1 | • 01-enable, 00-disable                                                                                                |
|    | Release Alarm           | 64  | 1 | ff                                                                                                    |
|    |                         |     |   | Byte 1: Presence Confirmation Time,                                                                                    |
|    | Touriste Detection      |     |   | Unit: s, Range: 0~60                                                                                                   |
|    | l argets Detection      | 56  | 2 | • Byte 2: Absence Confirmation Time,                                                                                   |
|    |                         |     |   | Unit: s, Range: 0~60                                                                                                   |
|    |                         |     |   | • Byte 1: Sub Region number, Range 0~3                                                                                 |
|    |                         |     |   | • Byte 2-3: xMin, UINT16, Unit: mm                                                                                     |
|    | Sub Region Size         | 49  | 9 | • Byte 4-5: xMax, UINT16, Unit: mm                                                                                     |
|    |                         |     |   | • Byte 6-7: yMin, UINT16, Unit: mm                                                                                     |
|    |                         |     |   | • Byte 8-9: yMax, UINT16, Unit: mm                                                                                     |
|    | Delete Sub Region       | 48  | 1 | Sub Region number, Range 0~3                                                                                           |
|    | Sub Region<br>Detection | 4a  |   | <ul> <li>Byte 1: Sub Region number, Range 0~3</li> </ul>                                                               |
| f9 |                         |     | 5 | <ul> <li>Byte 2: Fall Detection, 01-enable,<br/>00-disable</li> <li>Byte 3: Occupancy Detection, 01-enable,</li> </ul> |
|    |                         |     |   |                                                                                                    |
|    |                         |     |   | <ul> <li>Byte 4: Motion Detection, 01-enable,</li> <li>00-disable</li> </ul>                                           |
|    |                         |     |   | • Byte 5: Type, 00-Default, 01-Bed, 02-Door                                                                            |
|    |                         | 4b  | 9 | • Byte 1: Sub Region number, Range 0~3                                                                                 |
|    |                         |     |   | <ul> <li>Byte 2: In-bed Detection, 01-enable,<br/>00-disable</li> </ul>                                                |
|    | In-bed Detection        |     |   | • Byte 3-4: Start time, Unix timestamp                                                                                 |
|    |                         |     |   | • Byte 5-6: End time, Unix timestamp                                                                                   |
|    |                         |     |   | • Byte 7-8: Bed Height, Unit: mm                                                                                       |
|    |                         |     |   | Byte 9: Out of Bed Time Threshold, Unit:                                                                               |
|    |                         |     |   | min                                                                                                    |
| ff | Reporting Interval      | 0.0 |   | • Byte 1:00                                                                                                    |
| 11 | керонину инегиа         | 8e  | 3 | • Byte 2-3: interval time, unit: min                                                                                   |

|    | Data Retransmission                    | 69 | 1 | 01: Enable, 00: Disable                            |
|----|----------------------------------------|----|---|----------------------------------------------------|
|    | Data Retransmission                    | ба | 3 | • Byte 1:00                                        |
|    |                                        |    |   | • Byte 2-3: Interval time, Unit: s, Range:         |
|    |                                        |    |   | 30~1200s (600s by default)                         |
|    | LoRa Confirm Mode                      | 04 | 1 | 01: Enable, 00: Disable                            |
|    | ADR Mode                               | 40 | 1 | 01: Enable, 00: Disable                            |
|    | Milesight D2D                          |    |   |                                                    |
|    | Feature                                | 84 | 1 | 01: enable; 00: disable                            |
|    | Milesight D2D Key                      | 35 | 8 | First 16 digits, last 16 digits are fixed as 0     |
|    |                                        |    |   | • Byte 1:                                          |
|    |                                        |    |   | 00-Occupied                                        |
|    |                                        |    |   | 01-Vacant                                          |
|    |                                        |    |   | 02-Fall Alarm                                      |
|    |                                        |    |   | 03-Out of bed alarm                                |
| ff |                                        |    |   | 04-Motionless Alert                                |
|    | Milesight D2D<br>Settings (controller) | 96 |   | 05-Dwell Alarm                                     |
|    |                                        |    | 8 | <ul> <li>Byte 2: 01-enable, 00-disable</li> </ul>  |
|    |                                        |    |   | <ul> <li>Byte 3: 01-enable LoRa Uplink,</li> </ul> |
|    |                                        |    |   | 00-disable LoRa Uplink                             |
|    |                                        |    |   | <ul> <li>Byte 4-5: D2D control command</li> </ul>  |
|    |                                        |    |   | • Byte 6-7: control time, Unit: min                |
|    |                                        |    |   | • Byte 8: 01-enable control time,                  |
|    |                                        |    |   | 00-disable control time                            |
|    |                                        |    | 5 | ● Byte 1: ID, Range: 0~3                           |
|    |                                        |    |   | • Byte 2-3: D2D control command                    |
| fo | Milesight D2D                          |    |   | • Byte 4: Action Object, 01 - Multi-function       |
| 19 | Settings (agent)                       | 4c |   | button, 00-Delete this action                      |
|    |                                        |    |   | • Byte 5: Action Event, 00-Release Alarm,          |
|    |                                        |    |   | 01-Enable Wi-Fi, 02-Disable Wi-Fi                  |
| ff | WLAN                                   | 42 | 1 | 01: Enable, 00: Disable                            |
| f9 | Hide Wi-Fi SSID                        | 4d | 1 | 01: Enable, 00: Disable                            |
| ff | Synchronize Time                       | 11 | 4 | Unix timestamp                                     |
| f9 | DO                                     | 4e | 1 | 01: High, 00: Low                                  |
|    | 1                                      |    | 1 |                                                    |

Examples:

#### 1. Reboot the device.

|         | ff10ff      |               |  |  |
|---------|-------------|---------------|--|--|
| Channel | Туре        | Value         |  |  |
| ff      | 10 (Reboot) | ff (Reserved) |  |  |

#### 2. Set room size.

| f9 4f e803 d007 30f8 3cf6 0807 c409 |                   |                                       |  |
|-------------------------------------|-------------------|---------------------------------------|--|
| Channel                             | Туре              | Value                                 |  |
| f9                                  | 4f (Room Setting) | e803=>03e8=1000=> xMin                |  |
|                                     |                   | d007=>07d0=2000=> xMax,               |  |
|                                     |                   | 30f8=>f820=-2000=> yMin               |  |
|                                     |                   | 3cf6=>f63c=-2500=> yMax               |  |
|                                     |                   | 0807=>0708=1800=> zMax                |  |
|                                     |                   | c409=>09c4=2500=> Installation Height |  |
|                                     |                   | is 2.5m                               |  |

#### 3. Set Door Sub Region Detection.

| f94a 01 01 01 02 |                              |                                |  |
|------------------|------------------------------|--------------------------------|--|
| Channel          | Туре                         | Value                          |  |
|                  | 01=> Sub Region number       |                                |  |
|                  | 4a (Sub Region<br>Detection) | 01=> Enable Fall Detection     |  |
| f9               |                              | 01=>Enable Occupancy Detection |  |
|                  |                              | 01=>Motion Detection           |  |
|                  |                              | 02=>Type is Door               |  |

#### 4. Set Milesight D2D Key as 5572404C696E6B4C0000000000000000.

| ff35 5572404C696E6B4C |                  |                  |  |
|-----------------------|------------------|------------------|--|
| Channel               | Туре             | Value            |  |
| ff                    | 35 (Set D2D Key) | 5572404C696E6B4C |  |

#### 5. Set Milesight D2D controller settings.

| ff96 03 01 01 04e0 0500 01 |                   |                                         |  |  |
|----------------------------|-------------------|-----------------------------------------|--|--|
| Channel                    | Type Value        |                                         |  |  |
|                            |                   | 03=> Out of bed alarm;                  |  |  |
|                            | 96 (D2D Settings) | 01=>Enable;                             |  |  |
| ££                         |                   | 01=>Enable LoRa Uplink;                 |  |  |
| Π                          |                   | 04 e0=>e0 04, Control Command is e0 04; |  |  |
|                            |                   | 05 00=>00 05, Control time is 5 mins;   |  |  |
|                            |                   | 01=>Enable Control Time                 |  |  |

6. Set Targets Detection Time.

| f956 0a 1e |                        |                                                                                        |  |
|------------|------------------------|----------------------------------------------------------------------------------------|--|
| Channel    | Туре                   | Value                                                                                  |  |
| f9         | 56 (Targets Detection) | 0a=> 10=>Presence Confirmation Time is 10s<br>1e=>30=>Absence Confirmation Time is 30s |  |

### 7.4 Historical Data Enquiry

VS373 supports sending downlink commands to enquire historical data for a specified time point or time range. Before sending these commands, ensure that the device time is correct and the data storage feature was enabled to store the data.

#### **Command format:**

| Channel | Туре                            | Byte | Description                            |
|---------|---------------------------------|------|----------------------------------------|
| fd      | 6c (Enquire data in time range) | 8    | • Byte 1-4: Start time, Unix timestamp |
|         |                                 |      | • Byte 5-8: End time, Unix timestamp   |
|         | 6d (Stop query data report)     | 1    | ff                                     |
|         |                                 |      | • Byte 1: 01                           |
| ff      | 6a (Report Interval)            | 3    | • Byte 2: Interval time, unit: s,      |
|         |                                 |      | range: 30~1200s (60s by default)       |

#### **Reply format:**

| Channel | Туре                 | Byte | Description                                    |  |
|---------|----------------------|------|------------------------------------------------|--|
|         | 6b/6c                | 1    | 00: data enquiry success                       |  |
| fc      |                      |      | 01: time point or time range invalid           |  |
|         |                      |      | 02: no data in this time or time range         |  |
| 20      | ce (Historical Data) | 9    | • Byte 1-4: Unix Timestamp                     |  |
|         |                      |      | • Byte 5-6: ID, Range:0-9999                   |  |
|         |                      |      | • Byte 7: Alarm Type, 00-Fall; 01: Motionless; |  |
|         |                      |      | 02-Dwell; 03-Out of Bed; 04-Occupied;          |  |
|         |                      |      | 05-Vacant                                      |  |
|         |                      |      | Byte 8: 01-Alarm; 02-Realease; 03: Ignore      |  |
|         |                      |      | Byte 9: Bed Sub Region ID or ff                |  |

#### Note:

- 1. The device uploads no more than 300 data records per range enquiry.
- 2. When enquiring the data at a specific time point, it will upload the data closest to the search

point within the reporting interval range. For example, if the device's reporting interval is 10 minutes and users send a command to search for data stored at 17:00, it will upload these data, if the device finds any data stored in 17:00. If not, it will search for data between 16:50 to 17:10 and upload the data which is closest to 17:00.

#### Example:

1. Enquire historical data between 2023/8/28 13:30:00 to 2023/8/28 13:40:00.

| fd6c a4aa6367 b4b86367 |                          |                                   |  |  |  |  |
|------------------------|--------------------------|-----------------------------------|--|--|--|--|
| Channel                | Туре                     | Value                             |  |  |  |  |
| fd                     | 6c (Enquire data in time | Start time: a4aa6367=> 6763aaa4 = |  |  |  |  |
|                        |                          | 1734584996s = 2024/12/19 13:09:56 |  |  |  |  |
|                        | range)                   | End time: b4b86367 => 6763b8b4 =  |  |  |  |  |
|                        |                          | 1734588596s = 2024/12/19 14:09:56 |  |  |  |  |

#### Reply:

| fc6c00  |                                 |                          |  |  |  |
|---------|---------------------------------|--------------------------|--|--|--|
| Channel | Туре                            | Value                    |  |  |  |
| fc      | 6c (Enquire data in time range) | 00: data enquiry success |  |  |  |

| 20ce 7fac6367 17000203ff |                         |                        |              |  |  |  |  |
|--------------------------|-------------------------|------------------------|--------------|--|--|--|--|
| Channel                  | Туре                    | Time Stamp             | Value        |  |  |  |  |
| 20                       | ce (Historical<br>Data) | 7fac6367 => 6763ac7f = | 1700 => ID   |  |  |  |  |
|                          |                         | 1734585471s            | 02 => Dwell  |  |  |  |  |
|                          |                         | = 2024/12/19 13:17:51  | 03 => Ignore |  |  |  |  |

-END-